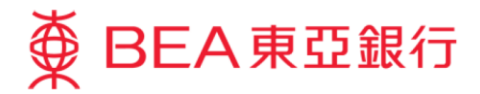

# 企業電子網絡銀行服務示範指南

「轉數快」賬戶綁定服務

東亞銀行有限公司(「東亞銀行」)編製本文件以提供企業電子網絡銀行服務的一般使用指引。雖然 資料已力求準確,惟東亞銀行對所載資料的準確性、完整性、充足性及可用性不會作任何明示、暗示 或法定陳述或保證,亦不承擔任何責任。

東亞銀行有限公司 (8/2023)

## 管理「轉數快」賬戶綁定服務

企業電子網絡銀行賬戶的**系統管理員("SYSADM")**只需幾步即可啓動「轉數快」賬戶綁定服務·讓公司可以 透過電話號碼·電郵地址及轉數快識別碼收取款項·方便快捷。

如何啓動「轉數快」賬戶綁定服務

#### 步驟1

讓企業電子網絡銀行賬戶的**系統管** 理員登入公司企業電子網絡銀行;

將滑鼠移動至「服務管理」,然後 選擇「「轉數快」賬戶綁定服 務」。

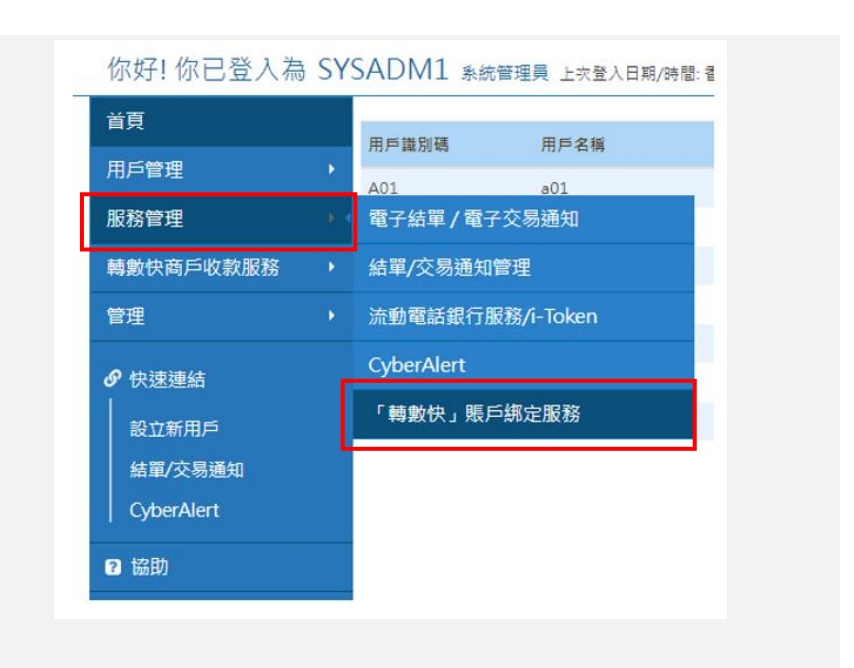

步驟 2

選擇你想綁定「轉數快」服務的公 司。

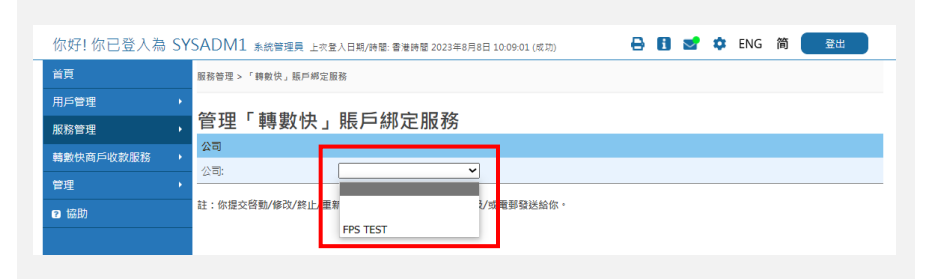

#### 步驟 3

選擇你想綁定「轉數快」的服務賬 戶代碼(如流動電話號碼·電郵地 址和快速支付系統識別碼)·然後 點擊「啓動」。

| 你好! 你已登入為 | SY | SADM1 系統管理員 上來   | 登入日期/時間: 香港時間 2023年8月8日 10:09:01 (成功) | 884      | 🕨 ENG 简 | 登出   |  |  |  |
|-----------|----|------------------|---------------------------------------|----------|---------|------|--|--|--|
| 首頁        |    | 服務管理 > 「轉數快」賬戶绑定 | 服務                                    |          |         |      |  |  |  |
| 用戶管理      |    | 答理「請數點           |                                       |          |         |      |  |  |  |
| 服務管理      |    | 官理「聘數次」          | · ☆ ~ か ~ 加 7 5                       |          |         |      |  |  |  |
| 轉數快商戶收款服務 |    | 公司               |                                       |          |         |      |  |  |  |
| And TEL   |    | 公司:              | FPS TEST V                            |          |         |      |  |  |  |
| 「日理」      |    | 快速支付賬戶綁定服務賬戶件    | 碼                                     | 設為預設收款銀行 | 狀態      | 執行工作 |  |  |  |
| ❷ 協助      |    | 流動電話號碼:          | 不適用                                   | 不適用      | 未啟動     | 啟動   |  |  |  |
|           |    | 電郵地址:            | 不適用                                   | 不適用      | 未啟動     | 啟動   |  |  |  |
|           |    | 快速支付系統識別碼:       | 不適用                                   | 不適用      | 未啟動     | 啟動   |  |  |  |
|           |    | 註:你提交啓動/修改/終止/重  | 新啓動的指示後,結果將以短訊及/或電鄧發送給你。              |          |         |      |  |  |  |

### 步驟 4

- 點選左邊的方格·綁定你想使用 的服務賬戶代碼;
- 輸入電話號碼(或電郵地址)
   輸入的資料必須與銀行内的資料
   相符;
- 3. 選擇存入的賬戶;
- 選擇是否設定爲「預設收款銀行」。
- 請先詳細閱讀「快速支付賬戶綁 定付款條款及細則」,然後點選 左邊的方格,以同意服務條款及 細則。

| 啟動此服<br>- 篇<br>- 音<br>- そ<br>- 人 | 發前, 諸注意以下事項:<br>設動結果落以短訊及/或電影發送給你<br>當你登記你的完全電話發碼及/或電影<br>的電影吹作電力環境驶说是正見意。<br>左確認你是該示動電話發碼及/或電影<br>人民幣只可存入人民幣賬戶,如你需要 | 。<br>地址時,你必須輸入一次性密碼。此一次性密碼鄉以短訊及/<br>地址的将有人後,你亦須核賣你於所有銀行/價值支付工具登<br>存入賬戶收取港幣及人民幣,請望徑儲蓄(結單)為存入賬戶 | 或電擊發送給你。 調確保已開啟你的手機,及你<br>記的快速支付積戶規定服務狀態。<br>, |
|----------------------------------|----------------------------------------------------------------------------------------------------|------------------------------------------------------------------------------------------------|------------------------------------------------|
| 公司                               |                                                                                                    |                                                                                                |                                                |
| 公司:                              |                                                                                                    |                                                                                                |                                                |
| 快速支付                             | 付賬戶綁定服務賬戶代碼                                                                                                    |                                                                                                |                                                |
|                                  | 流動電話號碼:                                                                                                    | 852                                                                                            | 流動電話號碼必須已於本行登記。                                |
|                                  | 存入賬戶:                                                                                                    |                                                                                                | ~                                              |
|                                  | 設為預設收款銀行:                                                                                                    | 是 ● 否 ○                                                                                        |                                                |
|                                  | 電郵地址:                                                                                                    |                                                                                                | 電郵地址必須已於本行登記。                                  |
|                                  | 存入賬戶:                                                                                                    |                                                                                                | ~                                              |
|                                  | 設為預設收款銀行:                                                                                                    |                                                                                                |                                                |
|                                  | 快速支付系統識<br>別碼:                                                                                                    | 向香港銀行同業結算有限公司申請快速支付系統識別碼                                                                       |                                                |
|                                  | 存入賬戶:                                                                                                    |                                                                                                | ✓                                              |
| 通知                               |                                                                                                    |                                                                                                |                                                |
| 電郵地均                             | <u>ut</u> :                                                                                                    | 更改                                                                                             | 東亞銀行將會發送交易通知到你的電<br>鄄地址。                       |
|                                  | 、(等)確認已閱讀、明白 <u>快速支付賬戶</u> 錄                                                                                         | 『 <u>定服務條款及細則</u> 及同意對本人 (等) 具有約束力。                                                            |                                                |
| 取減                               |                                                                                                    |                                                                                                | 繼續                                             |

此服務讓你可只提供你的流動電話號碼、電藝地址及/或快速支付系統識別碼給親友,以收取他們給你的款項,從而讓你的銀行賬戶資料得以保密。

啟動「轉數快」賬戶綁定服務

#### 注:

「預設收款銀行」:同一個手機號 碼(或電郵地址)可以同時連繫多 於一個的香港本地的銀行賬戶作收 款用途,在付款人沒有指明下,款 項會存入預設收款銀行的銀行戶 口。

「快速支付系統識別碼」:由 FPS 系 統隨機編發的一組數字代號,以綁 定銀行帳戶,讓付款人輸入代號便 可進行轉帳。你需要在完成啓動後 才能看見你的「快速支付系統識別 碼」。

## 步驟 5

綁定電話號碼及電郵地址時·系統
會發出一次性密碼(OTP);
收到後·請將 OTP 輸入相應的欄位
以繼續綁定程序。

#### 啟動「轉數快」賬戶綁定服務

| 要執行此指示,你必須輸入發送到你登記的                        | 流動電話號碼及電郵地址的一次性密碼。                                                              |  |  |  |  |  |
|--------------------------------------------|---------------------------------------------------------------------------------|--|--|--|--|--|
| 包含一次性密碼的短訊及電郵將發送到你登<br>關訊息。                | 包含一次性密碼的短訊及電郵將發送到你登記的流動電話號碼及電郵地址。請確保你已登記正確的流動電話號碼及電郵地址,及開設你的流動電話接收有<br>調訊息。     |  |  |  |  |  |
| 在你輸入一次性密碼前,請確認短訊及電動                        | 在你輸入一次性密碼前,請確認短訊及電郵中顯示的部份流動電話號碼及電郵地址,與上述啟動指示中顯示的相同。                             |  |  |  |  |  |
| 請輸入短訊中顯示的一次性密碼。<br>國家編號/流動電話號碼#:<br>一次性密碼: | (852)                                                                           |  |  |  |  |  |
| 請輸入電郵中顯示的一次性密碼。                            |                                                                                 |  |  |  |  |  |
| 電郵地址:                                      | @hkbea.com                                                                      |  |  |  |  |  |
| 一次性密碼:                                     |                                                                                 |  |  |  |  |  |
|                                            | *如你未收到載有一次性密碼的電影,你可先跳過此步驟,並按「編讀」以完成你的流動電話號碼及/或快<br>速支付糸統識別碼登記。你可在下次為你的電影地址登記服務。 |  |  |  |  |  |
| 取消                                         | 繼續                                                                              |  |  |  |  |  |
| #即使你已啟動香港流動電話服務商提供的                        | 「短訊轉駁服務」,本行所發出載有「短訊交易客碼」的流動短訊亦不會被轉送至其他電話號碼。                                     |  |  |  |  |  |

## 注:

**啟動「轉數快」賬戶綁定服務** 請核實你於其他銀行/儲值支付工具登記的快速支付賬戶規定服務狀態。如以下任何記錄無效,你可在「終止」 還項下還握有關記錄,以終止服務。

如果你的服務賬戶代碼已經在本地 的其他金融機構登記,您可以在此 查閱記錄,如有需要你亦可以點選 終止的方格,進行終止相關金融機 構之登記。

|                            |                |                               | As at 香  | 港時間 2023年8月24日 11:52:40 |
|----------------------------|----------------|-------------------------------|----------|-------------------------|
| 賬戶代碼                       | 銀行/儲值支付工具      | 客戶姓名                          | 設為預設收款銀行 | 終止                      |
| 電郵地址:<br>wongecy@hkbea.com | 中信銀行(國際)有限公司   | PZHZP LZU VZUZUZL<br>LIMITED  | 否        |                         |
|                            | 華僑銀行 (香港) 有限公司 | BUSINESS EBANKING<br>DEMO A/C | 是        |                         |
| 取消                         |                |                               |          | 繼續                      |

再次檢查登記的資訊,確認無誤之 後,點擊「確認」完成整個程序。

#### 啟動「轉數快」賬戶綁定服務

請注意,啟動及/或終止結果將以短訊及/或電鄧發送給你。 請確認資料:

| 第1部分:於東亞銀行之登記詳情     |            |                    |                                |
|---------------------|------------|--------------------|--------------------------------|
| 公司                  |            |                    |                                |
| 公司:                 |            |                    |                                |
| 快速支付賬戶綁定服務賬戶代碼      |            |                    |                                |
| 流動電話號碼:             | (852)      |                    |                                |
| 存入賬戶:               | 015        | (企業綜合理財 - 儲蓄(結單))  | 長戶)                            |
| 設為預設收款銀行:           | 是          |                    |                                |
| 電郵地址:               | @hkbea     | a.com              |                                |
| 存入賬戶:               | 015-       | ;(企業綜合理財 - 港元往來賬戶) |                                |
| 設為預設收款銀行:           | 是          |                    |                                |
| 顯示姓名 🞧              |            |                    |                                |
| 顯示姓名                |            |                    |                                |
| 通知                  |            |                    |                                |
| 電郵地址:               | @hkbea.c   | om                 |                                |
| 第2部分: 其他銀行/儲值支付工具的快 | R速支付賬戶綁定服務 | 隋要                 | As at 香港時間 2023年8月24日 11:52:40 |
|                     |            |                    |                                |

| 賬戶代碼                | 銀行/儲值支付工具      | 客戶姓名                          | 設為預設收款銀行 | 終止 |  |
|---------------------|----------------|-------------------------------|----------|----|--|
| 電郵地址:<br>@hkbea.com | 中信銀行(國際)有限公司   | LIMITED                       | 否        |    |  |
|                     | 華僑銀行 (香港) 有限公司 | BUSINESS EBANKING<br>DEMO A/C | 是        |    |  |

本人(等)確認已閱讀、明白快速支付賬戶綁定服務條數及細則及同意對本人(等)具有約束力。

取消

確認

#### 啟動「轉數快」賬戶綁定服務

你啟動快速支付賬戶鄉定服務的指示已成功發送。 結果將以短用及減量發送給你。 你亦可報後於「企業電子網絡銀行服務>服務管理>快速支付賬戶規定服務」直體結果。

香港時間 2023年8月24日 11:58:31

|                    |             |           |                   |           | ОК                    |
|--------------------|-------------|-----------|-------------------|-----------|-----------------------|
| 第1部分:於東亞銀行之登記詳情    |             |           |                   |           |                       |
| 公司                 |             |           |                   |           |                       |
| 公司:                |             |           |                   |           |                       |
| 快速支付賬戶鄉定服務賬戶代碼     |             |           |                   |           |                       |
| 流動電話號碼:            | (852)       |           |                   |           |                       |
| 存入賬戶:              | 015-        | (企業綜合理財 - | 儲蓄(結單)賬戶)         |           |                       |
| 設為預設收款銀行:          | 是           |           |                   |           |                       |
| 電郵地址:              | /@hkbea.co  | om        |                   |           |                       |
| 存入賬戶:              | 015         | (企業綜合理財 - | 港元往來賬戶)           |           |                       |
| 設為預設收款銀行:          | 是           |           |                   |           |                       |
| 顯示姓名               |             |           |                   |           |                       |
| 顯示姓名               | BOWIELAU    |           |                   |           |                       |
| 通知                 |             |           |                   |           |                       |
| 電郵地址:              | /@hkbea.con | n         |                   |           |                       |
| 第2部分: 其他銀行/儲值支付工具的 | 央速支付賬戶綁定服務摘 | 要         |                   | As at 香港网 | 相 2023年8月24日 11:52:40 |
| 賬戶代碼               | 銀行/儲值支      | 付工具       | 客戶姓名              |           | 設為預設收款銀行              |
| 電郵地址:              | 中信銀行(國際)    | 有限公司      |                   | LIMITED   | Ki                    |
| @hkbea.com         | 華僑銀行 (香港)   | 有限公司      | BUSINESS EBANKING | DEMO A/C  | 是                     |

## 雙重授權

如果你的東亞企業電子網絡銀行戶口需要進行雙重授權才能完成指示,請你戶口的第二位系統管理員進行以 下步驟以完成申請。

步驟1

讓**第二位系統管理員登**入他的賬戶;

將滑鼠移動至「管理」,然後選擇 「批核指示」;

點選正在等該批核的轉數快綁定指 示。

| ● BEA東亞銀    | 行                                                |                      |                  |                                                       |   | 企業      | 電子網   | 目絡銀 | 行服務  |
|-------------|--------------------------------------------------|----------------------|------------------|-------------------------------------------------------|---|---------|-------|-----|------|
| 你好!你已登入為 \$ | SYSADM2 系統管理員                                    | 上次登入日期/時間: 香港時!      | 閣 2023年8月25日 18: | 04:57 (成功)                                            | ₽ | 8 🛃     | 🌣 ENG | ;简( | 登出   |
| 首頁          |                                                  |                      |                  |                                                       |   |         |       |     |      |
| 用戶管理        | 用戶識別碼                                            | 用戶名稱                 | 狀況               | 功能使用組別                                                |   | 資料使用組)  | PI    | 蓋核者 |      |
| 服務管理        | <u>A01</u>                                       | BL01                 | 普通               | DEFFAP1                                               |   | DEFDAP1 |       | A01 |      |
| 朝鮮ないで、      | A02                                              | A02                  | 管通               | DEFFAP1                                               |   | DEFDAP1 |       | A02 |      |
| NO 100      |                                                  | 2005                 | 10.0             | DEFFAP1                                               |   | DEFDAP1 |       |     |      |
| 聲埋          | 公司電郵地址<br>一一一一一一一一一一一一一一一一一一一一一一一一一一一一一一一一一一一一   |                      |                  |                                                       |   |         |       |     |      |
| 9 快速連結      | 可用服務                                             |                      |                  |                                                       |   |         |       |     | 新増   |
| 設立新用戶       | 限額設定                                             |                      |                  |                                                       |   |         |       |     |      |
| 結單/交易通知     | 授權分配表                                            |                      |                  |                                                       |   |         |       |     |      |
| CyberAlert  | 審核                                               |                      |                  |                                                       |   |         |       |     |      |
| ☑ 協助        | 批核指示                                             |                      |                  |                                                       |   |         |       |     |      |
|             | 뙒於 <b>电子企業銀行</b><br>服務問題<br>服務時間<br>銀行收費<br>病係安全 | 免费解明<br>私得數明<br>保安漠知 |                  | <sup>製結</sup> 我們<br>2葉想行軌線:<br>852) 2211 1321<br>電影我們 |   |         |       |     |      |
| ∯ BEA東亞銀    | 行                                                |                      |                  |                                                       |   | 企業      | 電子編   | 網絡釗 | 見行服務 |
| 你好!你已登入為 !  | SYSADM2 条統管理                                     | 員 上次登人日期/時間:香港時      | 間 2023年8月25日 18  | :04:57 (成功)                                           | 0 | 8 2     | ¢ EN  | G 简 | 9#   |
| 首页          | 管理 > 抵核指示                                        |                      |                  |                                                       |   |         |       |     |      |
| 用戶管理        | •                                                |                      |                  |                                                       |   |         |       |     |      |
| 服務管理        |                                                  |                      |                  |                                                       |   |         |       |     |      |
| 義教快商戶收款服務   | 管理快速支付Addres                                     | sing服務               |                  |                                                       |   |         |       |     |      |

fps\_addr\_company 執行工作

狀況

fps\_addr\_type\_activate fps\_addr\_stts\_pa SYSADM1 25 Aug 2023 18:00:

输入者

記載 取消振行

交易號碼

CCB2308251800053804

管理 2 協助

## 步驟 2

仔細檢查所登記的資料,確認無誤 後可點擊「確認」完成整個程序。

| ∯ BEA東亞銀行    | i                     |                     | 企業電                           | 子網絡銀行服務  |                          |
|--------------|-----------------------|---------------------|-------------------------------|----------|--------------------------|
| 你好! 你已登入為 SY | SADM2 系統管理員 上交量       | 入日期/時間: 香港時間 2023年8 | 月25日 18:04:57 (成功)            | 🖶 🖪 🛃 🌣  | ENG 简 登出                 |
| 首頁           | 啟動「轉數快」               | 賬戶綁定服務              |                               |          |                          |
| 用戶管理         | 請注意,啟動及/或終止結果將以       | 《短訊及/或電郵發送給你。       |                               |          |                          |
| 服務管理         | 請確認資料:                |                     |                               |          |                          |
| 轉數快商戶收款服務 ▶  | 第1部分:於東亞銀行之登記詳情<br>公司 |                     |                               |          |                          |
| 管理・          | 公司:                   |                     |                               |          |                          |
| ?協助          | 快速支付賬戶綁定服務賬戶代碼        | 5                   |                               |          |                          |
|              | 流動電話號碼:               | (852)               |                               |          |                          |
|              | 存入賬戶:                 | 015                 | (企業綜合理財 - 儲蓄(結單)賬             | (戶)      |                          |
|              | 設為預設收款銀行:             | 是                   |                               |          |                          |
|              | 電郵地址:                 | /@hkbea.co          | m                             |          |                          |
|              | 存入賬戶:                 | 015                 | (企業综合理財 - 港元往來賬戶)             |          |                          |
|              | 設為預設收款銀行:             | 是                   |                               |          |                          |
|              | 顧示姓名 🖸                |                     |                               |          |                          |
|              | 顯示姓名                  |                     |                               |          |                          |
|              | 通知                    |                     |                               |          |                          |
|              | 電郵地址:                 |                     | L                             |          |                          |
|              | 第2部分: 其他銀行/儲值支付工具     | 的快速支付賬戶綁定服務攜        | <u>.</u>                      | As at f  | 香港時間 2023年8月25日 18:08:08 |
|              | 賬戶代碼                  | 銀行/儲值支付工具           | 客戶姓名                          | 設為預設收款銀行 | 終止                       |
|              | 電郵地址:<br>/@hkbea.com  | 中信銀行(國際)有限公司        | 1 LIMITED                     | 否        |                          |
|              |                       | 華僑銀行 (香港) 有限公司      | BUSINESS EBANKING<br>DEMO A/C | 是        |                          |
|              | 本人(等)確認已閱讀、明白         | 快速支付暖戶總定服務條款及       | <u>细則</u> 及同意對本人 (等) 具有約束力    |          |                          |
|              | 取満                    |                     |                               |          |                          |

#### 啟動「轉數快」賬戶綁定服務

| 你 啟動 快速支付<br>結果將以短訊及/或電影<br>你亦可稍後於「企業電 | 你啟動快速支付賬戶綁定服務的指示已成功發送。<br>結果將以短訊及或電影發送給你。<br>你亦可稱後於「企業電子網絡銀行服務 > 服務管理 > 快速支付賬戶規定服務」 窗欄結果。 |           |                   |          |                         |  |
|----------------------------------------|-------------------------------------------------------------------------------------------|-----------|-------------------|----------|-------------------------|--|
|                                        |                                                                                           |           |                   |          | ОК                      |  |
| 第1部分: 於東亞銀行之登記詳情                       |                                                                                           |           |                   |          |                         |  |
| 公司                                     |                                                                                           |           |                   |          |                         |  |
| 公司:                                    |                                                                                           |           |                   |          |                         |  |
| 快速支付賬戶綁定服務賬戶代碼                         |                                                                                           |           |                   |          |                         |  |
| 流動電話號碼:                                | (852)                                                                                     |           |                   |          |                         |  |
| 存入賬戶:                                  | 015-                                                                                      | (企業綜合理財   | - 儲蓄 ( 結單 ) 賬戶)   |          |                         |  |
| 設為預設收款銀行:                              | 是                                                                                         |           |                   |          |                         |  |
| 電郵地址:                                  | '@hk                                                                                      | bea.com   |                   |          |                         |  |
| 存入賬戶:                                  | 015-                                                                                      | (企業綜合理財   | - 港元往來賬戶)         |          |                         |  |
| 設為預設收款銀行:                              | 是                                                                                         |           |                   |          |                         |  |
| 顯示姓名 😡                                 |                                                                                           |           |                   |          |                         |  |
| 顯示姓名                                   |                                                                                           |           |                   |          |                         |  |
| 通知                                     |                                                                                           |           |                   |          |                         |  |
| 電郵地址:                                  | k                                                                                         |           |                   |          |                         |  |
| 第2部分: 其他銀行/儲值支付工具的                     | 的快速支付賬戶綁定)                                                                                | 服務摘要      |                   | As at 香  | 港時間 2023年8月24日 11:52:40 |  |
| 賬戶代碼                                   | 銀行/(                                                                                      | 播值支付工具    | 客戶姓名              |          | 設為預設收款銀行                |  |
| 電郵地址:                                  | 中信銀行                                                                                      | (國際)有限公司  |                   | LIMITED  | 否                       |  |
| @hkbea.com                             | 華僑銀行                                                                                      | (香港) 有限公司 | BUSINESS EBANKING | DEMO A/C | 思                       |  |
|                                        |                                                                                           |           |                   |          |                         |  |